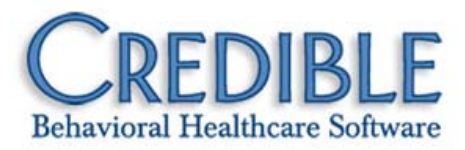

# Credible Mobile Release 2.8 Configuration Notes

This document describes the new features and patches in Credible Mobile Release 2.8.

**Important note for iPad users:** you need to install this latest release to get the new Provision file. As of November 23<sup>rd</sup>, the Provision file in the current version of Credible Mobile will have expired.

| Installation and Use Notes                                                  |
|-----------------------------------------------------------------------------|
| New Features                                                                |
| Android Support Added to Credible Mobile1                                   |
| Performance Improvement for Loading Lookup Tables2                          |
| Viewing Tx Plus Plans in Credible Mobile2                                   |
| Auto Logout Supported in Credible Mobile Chrome Extension3                  |
| Known Issues                                                                |
| Unscheduled Visit/Next Visit Screen Slow to Populate                        |
| Form Performance Impacted by More Reliable Data Saving3                     |
| Automatic Uploading of Visits – One at a Time3                              |
| Patch List                                                                  |
| "Lost" Visits when Sharing Devices or Refreshing Database Schema            |
| Oldest Version of Tx Plan Category Displayed in Form Instead of Latest One4 |
| Download Function on All Clients Screen Not Downloading Updated Client Data |
| Employee ID Not Included in Upload for Visit Created in Credible Mobile     |
| Unable to Schedule New Visit5                                               |
| Application Does Not Check for Required Fields5                             |
| Chrome: Answers for Calculated Fields Not Displaying5                       |
| Address 2 Value Added to Address 1 Value in Manage Client Screen6           |
| No Maximum on Calendar Days Forward Count Field6                            |

# CREDIBLE

| All Functions on Options Screen Display Regardless of Internet Connection  |
|----------------------------------------------------------------------------|
| Refresh Database Schema Bar on Options Screen Not Fully Visible7           |
| iPad: Error Received when Resuming Incomplete Visit in Disconnected State7 |

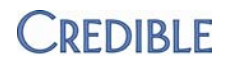

## INSTALLATION AND USE NOTES

- 1. Minimum operating system requirements: for iPad, supported iOS versions are 5.1, 6.0, and 6.0.1; for laptop/desktop, Chrome 23 is the minimum supported version; for Android tablets, please see the next section.
- 2. In-place upgrade: you do not need to remove the current version of Credible Mobile before installing Release 2.8. Your mobile database will be retained during the installation.
- To install Credible Mobile Release 2.8, go to <u>www.crediblebh.com/secure/download\_mobile.aspx</u>.
- 4. Post-installation step: as a best practice, update all lookup tables after installing the new Credible Mobile release (Options > Update All Lookup Tables).

## **New Features**

## Android Support Added to Credible Mobile

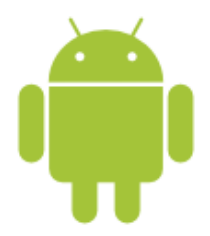

You can now use Credible Mobile on the ASUS<sup>®</sup>-made Nexus<sup>™</sup> 7 (Android version 4.2 or higher) and the Samsung Galaxy Tab<sup>™</sup> (Android version 3.2 or higher). If you have not purchased your tablets yet, Credible recommends the Nexus 7 based on observed performance and good value.

Known issues with Android tablets:

- Missing Login button If you close Credible Mobile and the Login button is missing when you reaccess the Login screen, press the double-window icon at the bottom of the screen and then reselect the application to refresh the login screen.
- Schedule screen display issue If multiple users share the same device or the same user accesses Credible Mobile on different domains on the same device (for example, production vs test), the schedule displayed after logging in may be for the previous user. The Schedule screen only reflects the number of visits scheduled on each day and you cannot access personal health information for clients assigned to the other user. To resolve, navigate away from the Schedule screen and then reaccess it to view your schedule.
- Auto-lock does not result in log out On resume, you can browse through Credible Mobile and use the different functions. When timed out due to auto-lock, you are not sent back to the Login screen to reenter your username and password.

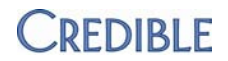

Known issues with the Galaxy Tab:

- When Click Picker is selected as the Date Picker Mode, the plus and minus buttons are overlaid with date and time values. For this reason, you should use the default Scroller mode instead (Options > Calendar Settings).
- When selecting an option from a dropdown (for example, client, visit type, program, or location), the dropdown does not clear until you click somewhere else on the screen.

#### *Configuration* 1. Make sure your tablet meets the Android version requirements specified above.

- 2. Enable Unknown sources on your tablet:
  - Nexus 7: Settings > Security > select Unknown sources checkbox
  - Galaxy Tab: Home key > Settings > Applications > select Unknown sources checkbox
- 3. Go to <u>www.crediblebh.com/secure/download\_mobile.aspx</u> and click the Android download link.
- 4. Click Install when prompted. The Credible Mobile icon is added to the Apps screen.
- Use The user interface for Credible Mobile on an Android tablet is the same as it is on an iPad or laptop/desktop with Chrome. Refer to the *Credible Mobile User Guide* for the steps to use the application.

## Performance Improvement for Loading Lookup Tables

Credible Mobile Release 2.8 includes a performance improvement for loading lookup tables. The updates made to the File Version have led to a 10% to 25% increase in performance when lookup tables are loaded on initial login. The performance improvements also apply to manual updates done via the Options screen.

## Viewing Tx Plus Plans in Credible Mobile

If a client has a Tx Plus treatment plan, it will be downloaded to Credible Mobile and viewable as Additional Info in the Manage Client screen. If you begin a form that has a Tx Plus category in it, you will be able to view the plan but not document against it. If an axis has been associated with a problem, it will not be viewable in Credible Mobile.

If changes are made to a treatment plan and you update the client's information in Credible Mobile, a new version of the plan will be downloaded and the old version will be retained. Both are viewable via Additional Info.

Use All Clients icon > Client name > TXPLUS button under ADDITIONAL INFO > Appropriate treatment plan

From within a form, click the TX PLUS category.

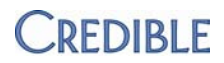

## Auto Logout Supported in Credible Mobile Chrome Extension

If your laptop or desktop is not used for the amount of time specified in Login Timeout, Credible Mobile will automatically log you out of the application. Because the auto logout is based on lack of use of your computer, not using Credible Mobile in and of itself will not result in an auto logout. The default Login Timeout is 5 minutes and is recommended as the minimum timeout setting to ensure enough time for lookup tables to load.

Note that the Login Timeout setting does not apply to an Android tablet or iPad. For the iPad, the auto logout is controlled by the auto-lock setting on the device. Similar to Chrome, a minimum of 5 minutes is recommended for the auto-lock setting.

Use Options > Timeout Settings > Login Timeout

## **KNOWN ISSUES**

#### Unscheduled Visit/Next Visit Screen Slow to Populate

After you select the client you want to schedule a visit for, the Unscheduled Visit/Next Visit screen updates with dropdowns for Program, Visit, Location, and Duration. If you click Back or Complete while the application is still populating the dropdowns, your "navigation request" will not be carried out until all the dropdowns are loaded. As a result, you should not click Back or Complete until the Success message displays.

#### Form Performance Impacted by More Reliable Data Saving

The application has been updated to improve the reliability of form data being saved. Form performance may be slower as a result of the improved data saving. The performance issue should not be as noticeable on a laptop/desktop using Chrome.

#### Automatic Uploading of Visits - One at a Time

If you are using automatic queue processing (Options > Timeout Settings), be aware that each visit is sent one at a time and the "send refresh queue timer" resets after each send. This means if using the default Send Queue Refresh Timeout setting of 5 minutes and there are 2 visits in the queue, it will take 10 minutes total to send them. For this reason, you might want to change the setting to 2 minutes when in the office or near a dedicated WIFI signal so it will only take 4 minutes to send the 2 visits.

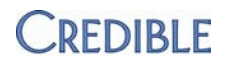

## PATCH LIST

### "Lost" Visits when Sharing Devices or Refreshing Database Schema

| Task #              | N/A                                                                                                    |
|---------------------|----------------------------------------------------------------------------------------------------|
| What was the issue? | If visits were started and/or completed by an employee and then the mobile<br>device was shared with another employee, the visits created by the first<br>employee disappeared from the Schedule or Visit Queue. The issue also occurred<br>when using the Refresh Database Schema function (Options screen).                                                                     |
| The patch           | The application has been updated so the "lost" visit issue will no longer occur<br>going forward. If you have experienced this problem, the visits are still in your<br>database but are not visible due to mismatched data in the database. Please<br>update your application to the latest release and contact your Account Manager<br>for help in restoring any hidden visits. |

#### Oldest Version of Tx Plan Category Displayed in Form Instead of Latest One

| Task #              | 30921                                                                                                    |
|---------------------|----------------------------------------------------------------------------------------------------|
| What was the issue? | Client has multiple versions of a category in a treatment plan. In Credible Mobile,<br>the oldest (first) version of the category displayed the form instead of the latest<br>one. |
| The patch           | Sorting functionality was added for treatment plan categories so the most recent category will be displayed in the form.                                                           |

### Download Function on All Clients Screen Not Downloading Updated Client Data

| Task #              | 27016                                                                                                    |
|---------------------|----------------------------------------------------------------------------------------------------|
| What was the issue? | Client data was updated on the web-based version of Credible. Clicking the<br>Download function on All Clients screen did not download that updated data.<br>The function only downloaded data for clients not already on the device. |
| The patch           | The Download function on All Clients screen has been updated and will now download updated data for existing clients (like the Sync function on the Manage Client screen) and download data for new clients.                          |

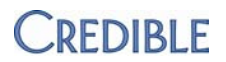

### Employee ID Not Included in Upload for Visit Created in Credible Mobile

| Task #              | 29264                                                                                                    |
|---------------------|----------------------------------------------------------------------------------------------------|
| What was the issue? | Visit was created/completed on Credible Mobile and uploaded to web-based version of Credible. Employee ID was not reflected in HIPAA log. |
| The patch           | The application has been updated to send Employee ID when uploading a visit created on Credible Mobile.                                   |

#### Unable to Schedule New Visit

| Task #              | 26889                                                                                                    |
|---------------------|----------------------------------------------------------------------------------------------------|
| What was the issue? | When trying to schedule a new visit, the Next Visit screen displayed but did not have any fields on it.                                                                                                    |
| The patch           | The application has been updated to store data needed for Next Visit (and Unscheduled Visit) locally and sync the data later when connected. The screen for Next Visit and Unscheduled Visit are now the same. |

#### **Application Does Not Check for Required Fields**

| Task #                                               | 32420                                                                                                    |  |
|------------------------------------------------------|----------------------------------------------------------------------------------------------------|--|
| What was the issue?                                  | When entering an Admin Time entry, a Type was not required. Lack of validation occurred when saving data on other screens as well.                                                                                                    |  |
| The patch                                            | The application now checks for required fields when you try to save the data on<br>any given screen. If one or more required fields have not been filled out, a<br>message displays listing the field names. The application prevents you from<br>saving the data until all required fields are filled out. |  |
| Chrome: Answers for Calculated Fields Not Displaying |                                                                                                    |  |
| Task #                                               | 34516                                                                                                    |  |
| What was the issue?                                  | When filling out a form with calculated fields, the answers for two calculated fields were not displayed but their totals were reflected at bottom of form.                                                                                                    |  |

The patchFixes have been made so all calculated field answers display. As part of the fix,<br/>there is support now for calculated fields with more complex calculations.

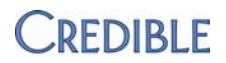

## Address 2 Value Added to Address 1 Value in Manage Client Screen

| Task #              | 28173                                                                                                    |
|---------------------|----------------------------------------------------------------------------------------------------|
| What was the issue? | On the Manage Client screen, the Address 2 value appeared at the end of the Address 1 value.                                                                                                    |
| The patch           | A fix was made so the Address 2 value now appears in its own field as expected.                                                                                                    |
| No Maximum on Cal   | lendar Days Forward Count Field                                                                                                    |
| Task #              | 31659                                                                                                    |
| What was the issue? | Users could enter or select a value that was not practical for the Calendar Days Forward Count field (Options > Calendar settings).                                                                                                    |
| The patch           | The Calendar Days Forward Count field has been updated to only allow a value from 2 to 90. If you enter a number outside of this range, the application will change it to either 2 or 90, whichever is closer to the number entered.                                                                                                    |
|                     | Changing the Calendar Days Forward Count does not change the visits already downloaded to the schedule. For example, if you have a recurring appointment for 6 months and Calendar Days Forward Count = 90, 3 months worth will be downloaded. If you change the count to 14 and add another recurring appointment for 6 months, only 2 weeks worth of the new recurrence will download. However, the 3 months worth of the first appointment will still show on your schedule. |

## All Functions on Options Screen Display Regardless of Internet Connection

| Task #              | 31932                                                                                                    |
|---------------------|----------------------------------------------------------------------------------------------------|
| What was the issue? | It was difficult to tell which functions on the Options screen could be performed<br>when not connected since all the functions displayed regardless of the<br>connectivity requirement. |
| The patch           | Functions that require an Internet connection, such as the ones that update lookup tables, will no longer display on the Options screen when you are in disconnected mode.               |

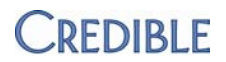

### Refresh Database Schema Bar on Options Screen Not Fully Visible

| Task #                                                                    | 33058                                                                                                    |  |
|---------------------------------------------------------------------------|----------------------------------------------------------------------------------------------------|--|
| What was the issue?                                                       | The Refresh Database Schema bar on Options screen was not fully visible even after scrolling to bottom of screen.                                                                                             |  |
| The patch                                                                 | Additional space has been added to bottom of screen so Refresh Database Schema bar will now be fully visible.                                                                                                 |  |
| iPad: Error Received when Resuming Incomplete Visit in Disconnected State |                                                                                                    |  |
| Task #                                                                    | 32511                                                                                                    |  |
| What was the issue?                                                       | Started a visit while in connected mode and then resumed it in disconnected mode. After the expected Building Activity form message, the error message "Cannot Start Visit without Planner Record" displayed. |  |
| The patch                                                                 | The "perform visit" functionality has been updated so the error no longer displays and you are able to resume an incomplete visit in disconnected mode.                                                       |  |

Android, Nexus, and Chrome are trademarks of Google Inc. The Android robot is reproduced or modified from work created and shared by Google and used according to terms described in the Creative Commons 3.0 Attribution License.

ASUS is a registered trademark of ASUSTeK Computer

SAMSUNG and Galaxy Tab are trademarks of SAMSUNG in the United States or other countries.

iPad is a registered trademark of Apple, Inc.